## How to Enroll in an Installment Payment Plan:

Access your Cashnet account by logging into your Student Self Service account at <u>apps.neomed.edu</u>. Click on the four square icon (top left) > Student Service Links > Bursar Menu >Account Payment Link.

| Northeast Ohio   TRNG                              |
|----------------------------------------------------|
| < Bursar Menu                                      |
| Account Summary                                    |
| Account Detail                                     |
| Tax Notification (1098-T)                          |
| Account Payment - Add https://commerce.cashnet.com |

Once in Cashnet you will land on your home page where you can find multiple items including your current account balance and your installment payment plan options.

| Northeast Ohio      | Overview                                        | ¢                              |
|---------------------|-------------------------------------------------|--------------------------------|
| Em My Account       | Emily Mach<br>Northeast Ohio Medical University | <sup>ваlапсе</sup><br>\$15,000 |
| Payment Plans       | Summary                                         |                                |
| $\bigcirc$ Sign Out | (Fall 2021)<br>Balance                          | \$15,000.00<br>\$15,000.00     |
|                     | Payment plans                                   | View                           |

To enroll in an installment payment plan, click "View Payment Plan Options".

A side window will appear with details on your account balance applicable for the plan, your payment schedule (number of payments, payment amount, payment due date). Click "Enroll in plan" to proceed to the next page.

| overview<br>Payment Plans                                                                                       | Payment Schedule<br>1 \$5,000<br>Payment due 11/1/21                                                                                                    |
|----------------------------------------------------------------------------------------------------|----------------------------------------------------------------------------------------------------|
| <b>202180</b><br>Fall202180paymentplan                                                                          | 2 \$5,000<br>Payment due 12/1/21                                                                                                    |
| Choose<br>your plan                                                                                             | 3 \$5,000<br>Payment due 1/1/22                                                                                                    |
|                                                                                                    |                                                                                                    |
| 3 payments   \$35 enrollment fee                                                                                | Plan Details<br>Enrollment fee: There is an enrollment fee of \$35, due<br>upon enrollment, to participate in this plan. This fee<br>covers your school's administrative costs associated<br>with the plan, and is in addition to the plan amount of<br>\$15,000.                                                                                                |
| 3 payments   \$35 enrollment fee<br>* Plan amount<br>\$15,000.00 (Solution)<br>Minimum \$100   Maximum \$15,000 | Plan Details<br>Enrollment fee: There is an enrollment fee of \$35, due<br>upon enrollment, to participate in this plan. This fee<br>covers your school's administrative costs associated<br>with the plan, and is in addition to the plan amount of<br>\$15,000.<br>This plan is available to M1, P1, P2 and P3 students<br>for the Spring and Maymester terms. |

You will then be prompted to read and accept the eSignature Disclosure.

## eSignature disclosure

 $\times$ 

Consent to Electronic Delivery By clicking the "Accept" button, you consent to receive your payment authorization electronically. Certain laws require us to provide specific information to you in writing, which means you have a right to receive that information on paper. We may provide that information to you electronically if we obtain your consent to receive it electronically. You confirm your computer has the hardware and software requirements set out below. You agree your authorization has been provided to you and is considered to be delivered "in writing". We recommend you print this for your records. Hardware and Software Requirements to Access DisclosureIn order to access and retain this electronic disclosure, you will need:\* A computer or other device with an Internet connection;\* A monitor or other device to view the disclosure using your internet browser;\* A current Internet web browser which is capable of supporting HTML and 128 bit TLS encryption; and\* Access to a computer operating system that can support these functions and software, and that has sufficient storage space for you to save the disclosure for later reference or an installed printer to print the disclosure. How to Withdraw Consent: You may withdraw your consent by contacting Customer Service 115 Munson Street New Haven, CT 06511. We will not impose any fee to process the withdrawal of your consent. Some required disclosures may be "one-time" disclosures for which your consent may not practically be withdrawn after receiving the initial electronic disclosure.Requesting Paper Copies: To request a paper copy of your authorization, contact us in writing at: Customer Service 115 Munson Street New Haven, CT 06511. If you request paper copies, we may charge you a service fee of \$5.00 per request.

Accept

The next window is an overview of your enrollment fee, payment schedule and terms and conditions.

| <sup>Dverview</sup><br>Payment Plan E                                  | nrollment                                                        |                                                                               | (E                                                                                                    |
|------------------------------------------------------------------------|------------------------------------------------------------------|-------------------------------------------------------------------------------|----------------------------------------------------------------------------------------------------|
|                                                                        | Agre                                                             | ement<br>● ●                                                                  |                                                                                                    |
|                                                                        | \$15<br>You've opted to enroll this amount                       | ,000<br>in 202180: Fall202180paymentpla                                       | in                                                                                                    |
| Review the fina                                                        | nce information, payment                                         | schedule, and terms and o                                                     | conditions below.                                                                                       |
| ANNUAL PERCENTAGE RATE<br>The cost of your credit as a yearly<br>rate. | FINANCE CHARGE<br>The dollar amount the credit will<br>cost you. | Amount Financed<br>The amount of credit provided to<br>you or on your behalf. | Total of Payments<br>The amount you will have paid<br>after you have made all payments<br>as scheduled. |
| 1.78%                                                                  | \$35                                                             | \$15,000                                                                      | \$15,035                                                                                                |

| Payment Schedule                                                                                                    |                                                                                               |                                                                          |  |  |  |
|----------------------------------------------------------------------------------------------------|-----------------------------------------------------------------------------------------------|--------------------------------------------------------------------------|--|--|--|
| 1                                                                                                    | \$5,000                                                                                       | Payment due 11/1/21                                                      |  |  |  |
| 2                                                                                                    | \$5,000                                                                                       | Payment due 12/1/21                                                      |  |  |  |
| 3                                                                                                    | \$5,000                                                                                       | Payment due 1/1/22                                                       |  |  |  |
| Late ch                                                                                                    | arge: If a payment is la                                                                      | ate, you will be charged a fee as specified in the Terms and Conditions. |  |  |  |
| Prepay                                                                                                    | Prepayment: If you pay off early, you will not be entitled to a refund of the finance charge. |                                                                          |  |  |  |
| See your terms and conditions for any additional information about nonpayment, default, any required repayment in full before the scheduled date, and prepayment refunds and penalties. |                                                                                               |                                                                          |  |  |  |
| Itemization of Amount Financed                                                                                                    |                                                                                               |                                                                          |  |  |  |
| Amount paid on your account: <b>\$15,000</b>                                                                                                    |                                                                                               |                                                                          |  |  |  |

After you have reviewed everything and would still like to enroll in the installment payment plan you must check that you agree to the terms and conditions that govern the payment plan and click continue.

You must now pay your \$35 enrollment fee via credit/debit card (2.75% convenience fee) or electronic check (free of charge).

| Enrollment fee amount                     |                   | Enrollment fee amount            |                               |
|-------------------------------------------|-------------------|----------------------------------|-------------------------------|
| \$35                                      |                   | \$35                             |                               |
| * Payment method                          |                   | * Payment method                 |                               |
| New credit or debit card                  |                   | New bank account                 |                               |
| AMERICAN<br>EXPIRESS DISCOVER             |                   | * Account holder name            |                               |
| * Card number                             |                   | Account holder name required     |                               |
|                                           |                   | * Account type                   |                               |
| () Card number required                   |                   | Checking                         |                               |
| * Expiration date                         | * Security code 🕦 | Savings                          |                               |
| MM / YY                                   |                   | * Routing transit number ①       |                               |
| * Zip/Postal code                         |                   | * Bank account number (i)        | * Confirm bank account number |
|                                           |                   |                                  |                               |
| International cardholders may input "N/A" |                   |                                  |                               |
| Save card for future use                  |                   | Save bank account for future use |                               |

For help contact Tranasact at smartpaysupport@transactcampus.com or 1-800-339-8131

Before proceeding, verify the information provided in the previous screen and click Pay \$35.

| Last step! Le                             | t's make sure we have your correct informat                                | ion.       |
|-------------------------------------------|----------------------------------------------------------------------------|------------|
| Email address                             | emach@neomed.edu                                                           |            |
| All notifications regarding this payn     | nent plan will be sent to the email address(es) saved in your profile.     |            |
| Summary                                   |                                                                            |            |
| 202180: Fall202180paymo<br>Enrollment fee | entplan                                                                    | \$35.00    |
| Total                                     |                                                                            | \$35.00    |
| ayment details                            |                                                                            | Change     |
| Card number                               | •••• •••• 4444                                                             | MasterCard |
| Expiration date                           | 03 / 23                                                                    |            |
| Zip/Postal code                           | 12345                                                                      |            |
| his site is protected by reCAPTCH         | HA and the Google <u>Privacy Policy</u> and <u>Terms of Service</u> apply. |            |
| ) Secure encrypted payment                | Cancel                                                                     | Pay \$35   |

Once the payment is accepted you will get a confirmation screen that lets you know that you are now enrolled in the installment payment plan, when your first installment is due and that your enrollment fee was processed.

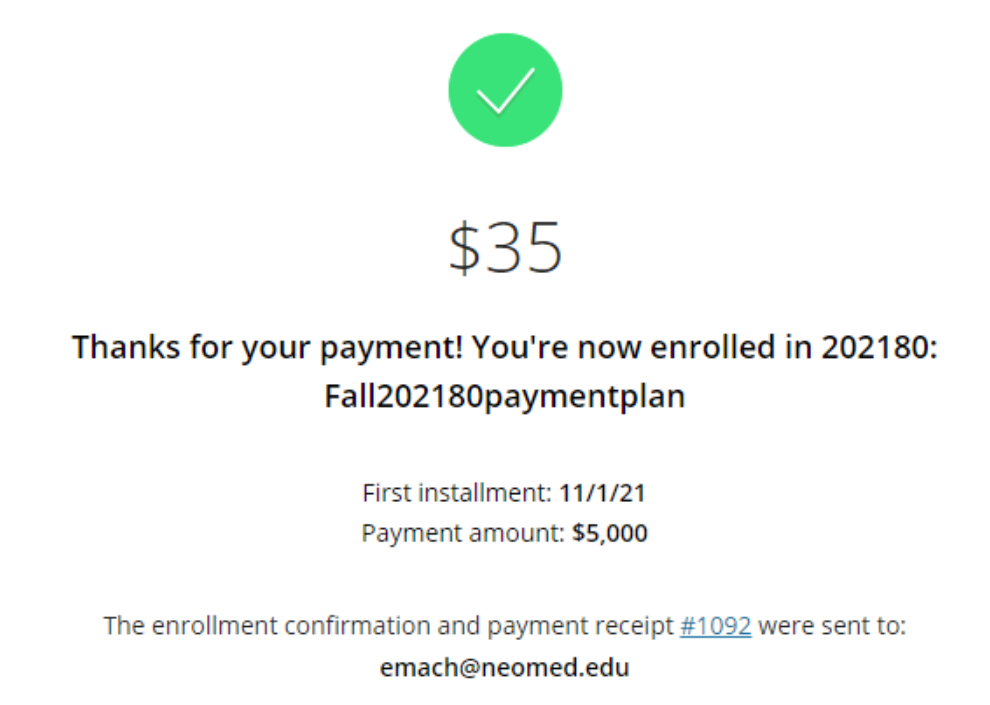

Your overview page will now show details about your payment plan.

|                              |      | \$15,000  |
|------------------------------|------|-----------|
| 02180: Fall202180paymentplan |      | \$15,000  |
| 'ext payment due 11/1/21     |      | \$5,000   |
| alance                       |      | \$30,000  |
| linimum due                  |      | \$5,000   |
| yment plans                  |      |           |
| yment plans<br>Plan          | Paid | Remaining |

When you make a payment clear out the first box with your total balance to only pay the amount you owe through the payment plan. Click continue at the bottom of the screen to enter your payment information. (Fall 2021)

| Amount                                                |   |
|-------------------------------------------------------|---|
| \$0.00                                                |   |
| Maximum \$15,000                                      |   |
| Balance \$15,000                                      |   |
|                                                       |   |
|                                                       |   |
| 202180: Fall202180paymentplan                         |   |
|                                                       |   |
|                                                       |   |
| \$5,000                                               |   |
|                                                       |   |
| Next payment due                                      |   |
| Next payment due<br>in 4 days                         |   |
| Next payment due<br>in 4 days                         |   |
| Paid \$0   Remaining \$15,000                         |   |
| Paid \$0   Remaining \$15,000                         |   |
| Paid \$0   Remaining \$15,000 Amount \$5,000.00       |   |
| Paid \$0   Remaining \$15,000<br>Amount<br>\$5,000.00 | 8 |

For help contact Tranasact at smartpaysupport@transactcampus.com or 1-800-339-8131

From your overview page, you can also enroll in automatic payments. After agreeing to the terms and conditions, click continue to enter your payment information. If you chose to setup automatic payments you will be prompted to review the installment plan and payment information, then click submit. If you did not save your payment methods from the enrollment fee payment you will be prompted to enter your payment information first.

|                                              | Service charge                                                                                                    |  |
|----------------------------------------------|----------------------------------------------------------------------------------------------------|--|
| This site<br>Transac<br>This cha<br>are paic | e is owned and operated by Transact Campus, Inc. If you choose to make a payment by using<br>ct Campus SmartPay, you will be charged a service charge for each payment as shown below.<br>arge is assessed by Transact Campus, Inc. Service charges are included in your transaction and<br>d directly to Transact Campus, Inc. Service charges are non-refundable. |  |
| Paym                                         | ent Schedule                                                                                                    |  |
| 1                                            | \$5,000 + \$137.50 service charge = <b>\$5,137.50</b><br>Payment scheduled 11/1/21   Payment due 11/1/21                                                                                                    |  |
| 2                                            | \$5,000 + \$137.50 service charge = <b>\$5,137.50</b><br>Payment scheduled 12/1/21   Payment due 12/1/21                                                                                                    |  |
| 3                                            | \$5,000 + \$137.50 service charge = <b>\$5,137.50</b><br>Payment scheduled 1/1/22   Payment due 1/1/22                                                                                                    |  |
| ✓ Lac<br>use<br>for                          | knowledge that I have read and accept the terms and conditions of the Transact Campus, Inc.<br>or agreement and I understand that my transaction includes a non-refundable service charge<br>each payment for the use of Transact Campus SmartPay. <u>View terms and conditions</u>                                                                                 |  |

A confirmation screen for enrolling in automatic payments will be displayed with pertinent information. From there you can click return to your overview page.

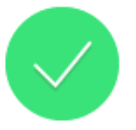

## Success! Auto pay is now set up for 202180: Fall202180paymentplan

First scheduled payment: 11/1/21 Payment amount: \$5,137.50

The set up confirmation was sent to: emach@neomed.edu